### Settings for allowing to receive emails from ANPIC

For a u

# <Smartphones>

%Screen images in this manual are for illustration purposes.

The screen displays may vary depending on the device you are using.

1、Access to the settings screen of the "迷惑メールフィルター". [Eメールアプリ]→[メニューボタン]→[Eメール設定]→[アドレス変更・その他の設定]→[接続する]

2、Register the ANPIC email address to a list of senders.

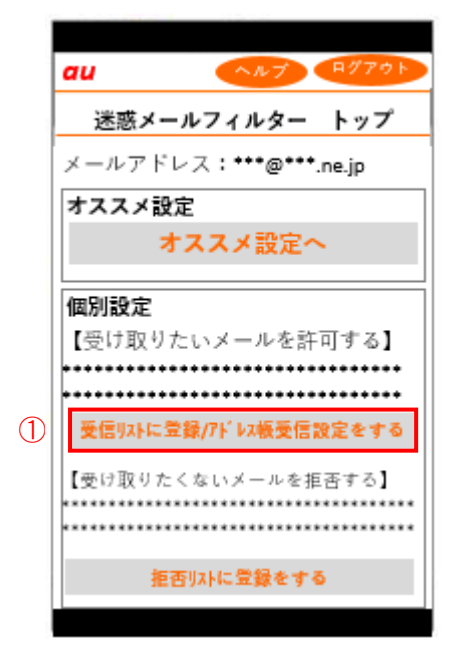

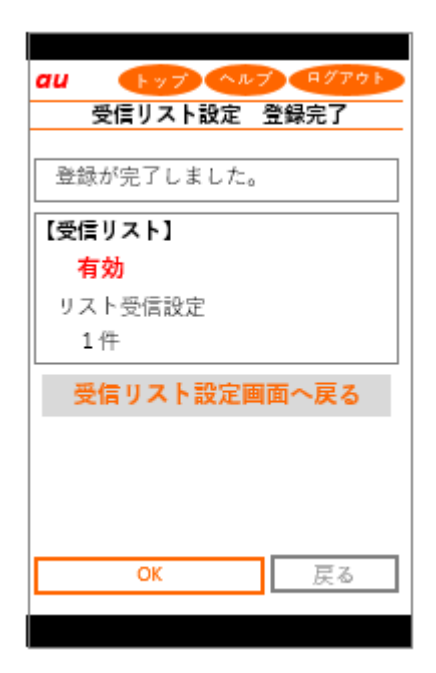

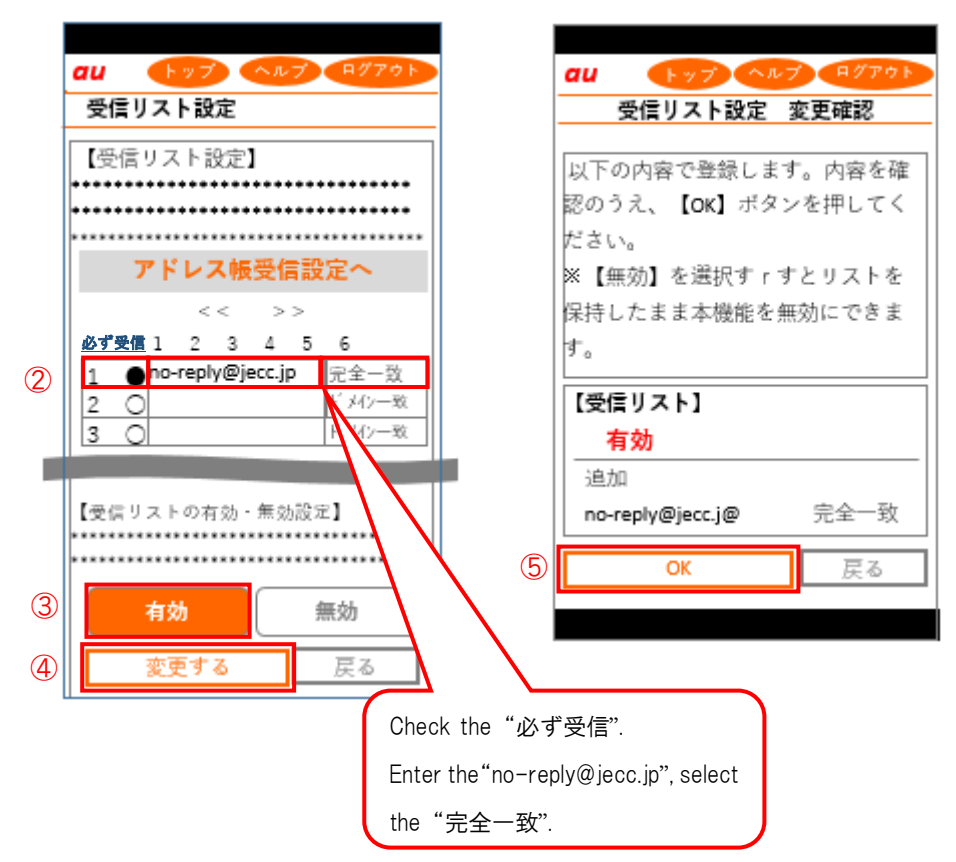

The procedure of settings for au smartphones has been completed.

Send a test email from ANPIC account settings. If you receive the email, settings are successful.

November, 2016

## Settings for allowing to receive emails from ANPIC

<iPhone>

\*Screen images in this manual are for illustration purposes.

The screen displays may vary depending on the device you are using.

[ Registering the ANPIC email address to a list of senders ]

XYou can't make the settings with connection to Wi-Fi. Set up after turning off Wi-Fi.

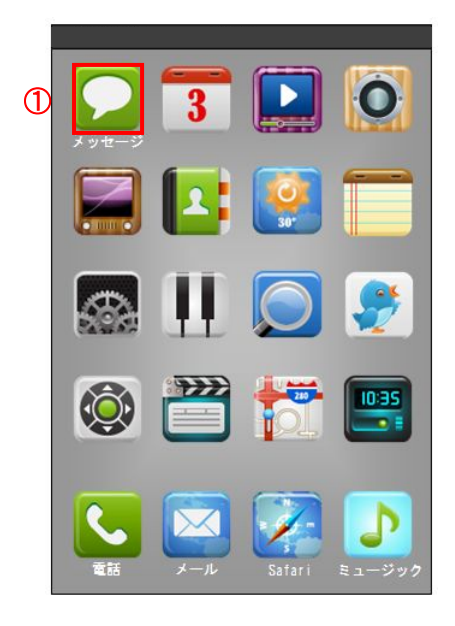

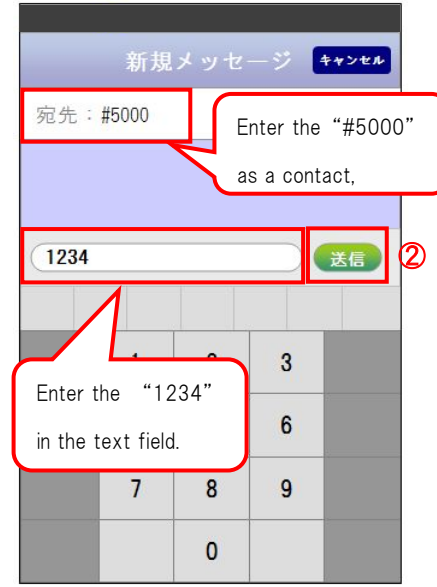

|          | 連絡先に追加                                       |    |
|----------|----------------------------------------------|----|
|          | 2013/5/1 10:00                               |    |
| 1-1-125  | <b>EURL</b>                                  |    |
| https:/  | //set.mail.ezweb.ne.<br>t2o-v9iP.luild-      |    |
| XXXXXXX  | <u>XXXXXXXXXXXXXXXXXXXXXXXXXXXXXXXXXXXXX</u> | XX |
| XXXXXXX  | XXXXXXXXXXX                                  | 3  |
|          |                                              |    |
|          |                                              |    |
| You will | receive this                                 |    |
|          |                                              |    |
| message  | e. Tap the URL.                              | )  |

For a u

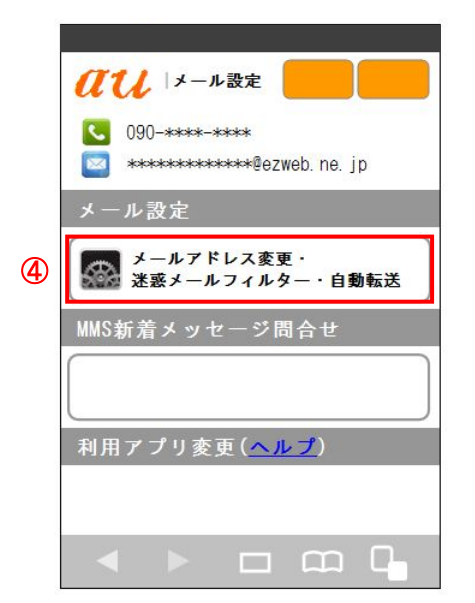

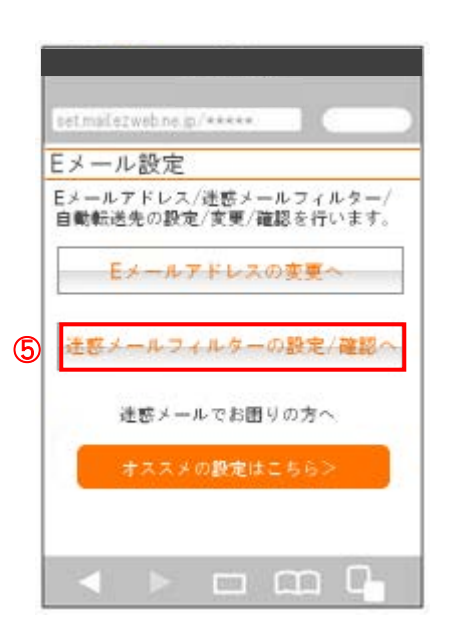

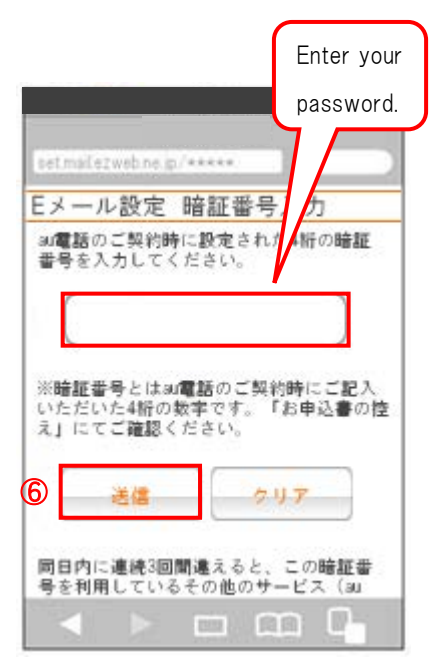

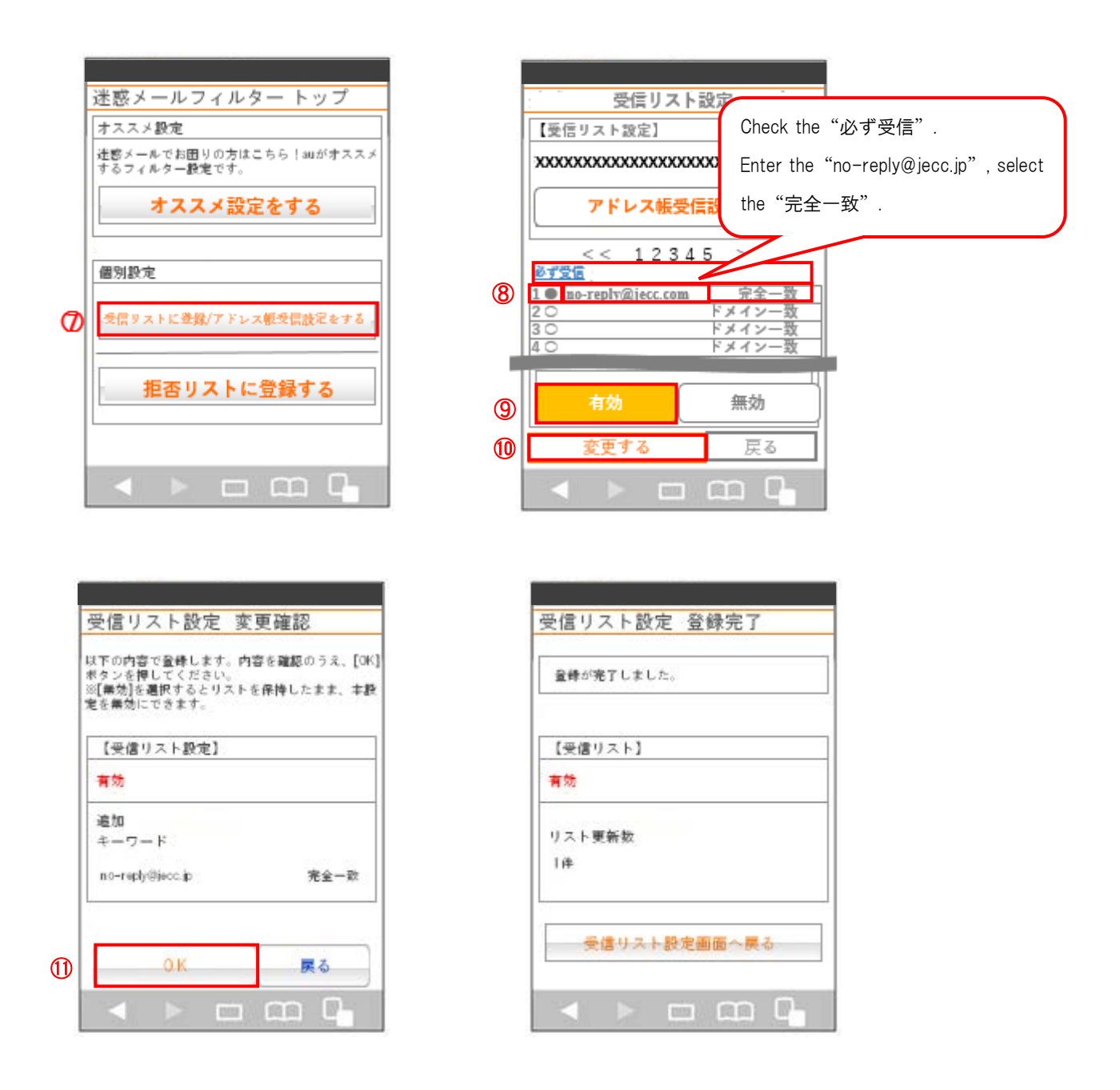

The procedure of settings for iPhone has been completed.

Send a test email from ANPIC account settings.

If you receive the email, settings are successful.

November, 2016

#### Settings for allowing to receive emails from ANPIC

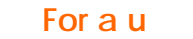

# <Mobile phones except for smartphones>

\*Screen images in this manual are for illustration purposes.

The screen displays may vary depending on the device you are using.

1、Access to the settings screen of the "迷惑メールフィルター".

トップメニュー・検索 \* au お客さまサポート \* ケータイに、あんしんを。\* 迷惑メールでお困りの方は こちら \* 迷惑メールフィルター設定へ \* 迷惑メールフィルターの設定・確認へ \* 暗証番号を入力 \* 送 信

2、Register the ANPIC email address to a list of senders.

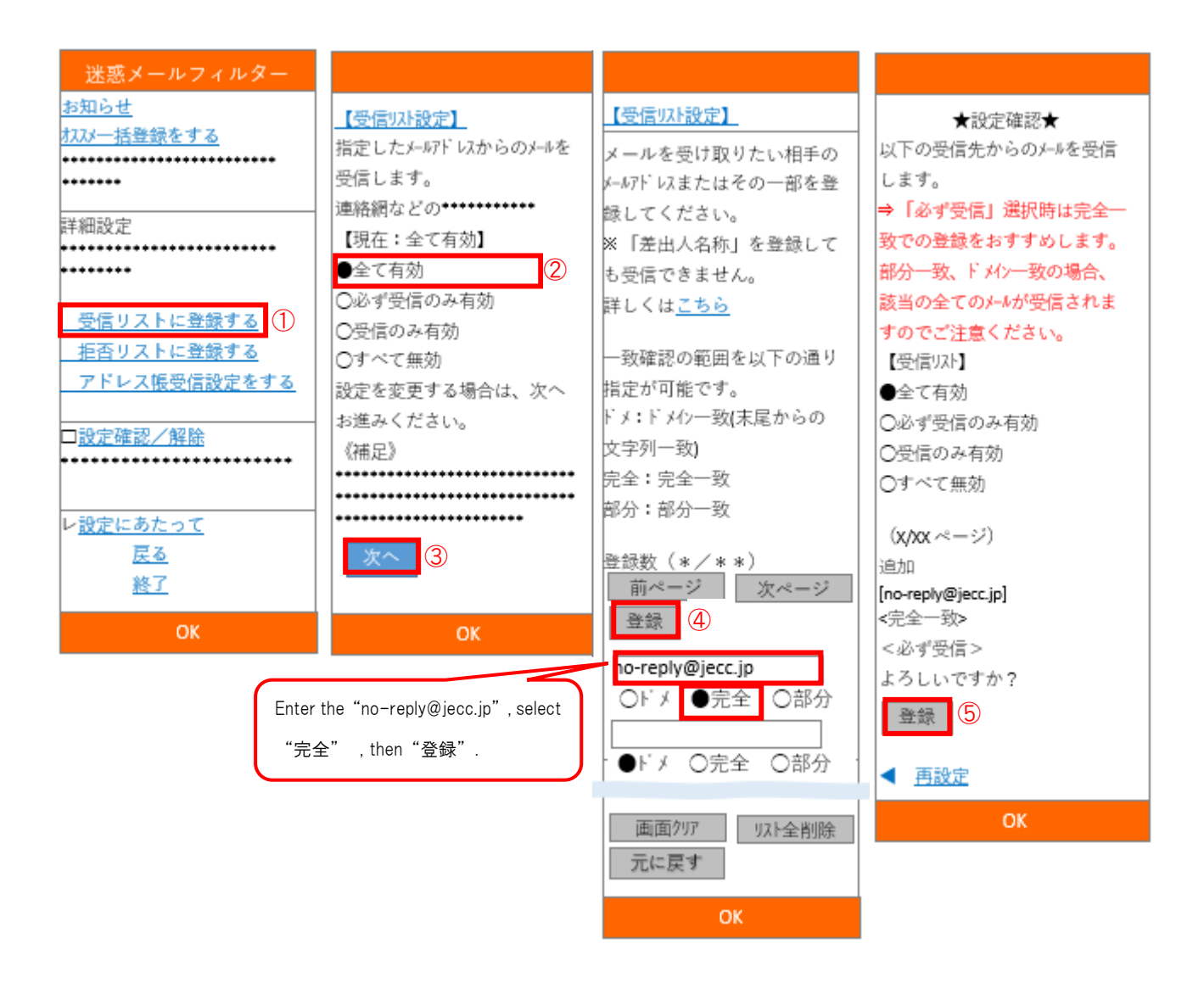

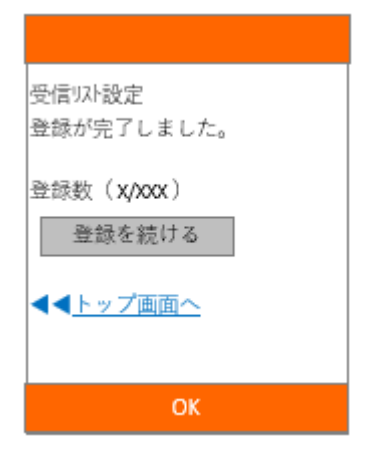

The procedure of settings for au mobile phones except for smartphones has been completed. Send a test email from ANPIC account settings. If you receive the email, settings are successful.

November, 2016